# Concurso de Acceso para Cargos Directivos y de Especialistas 2022 - 2023

## Etapa Descentralizada

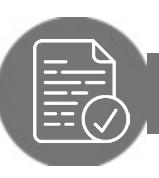

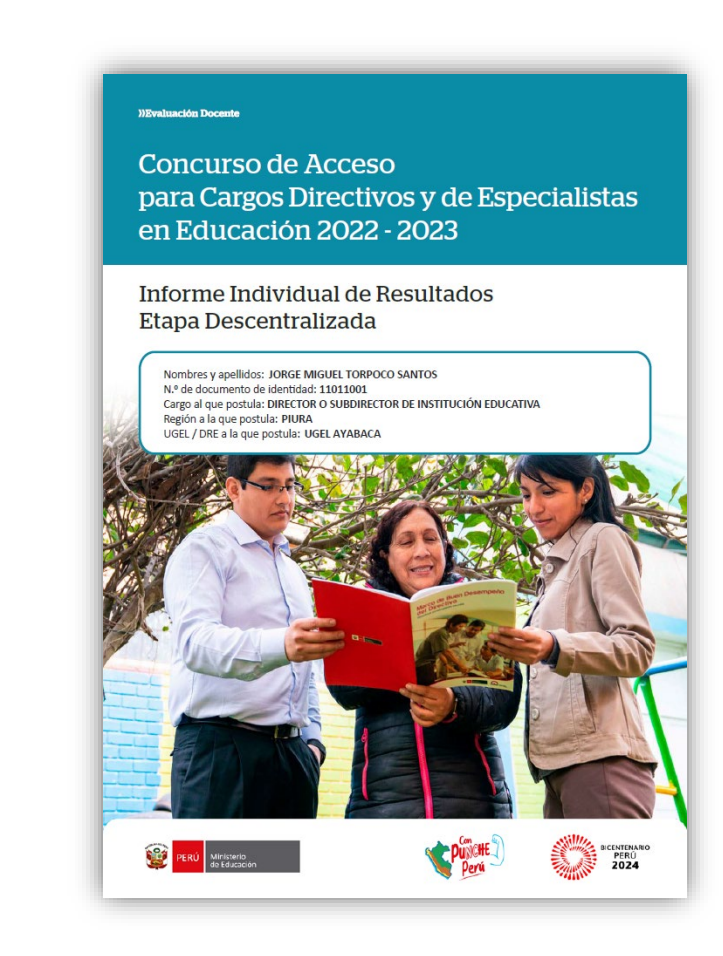

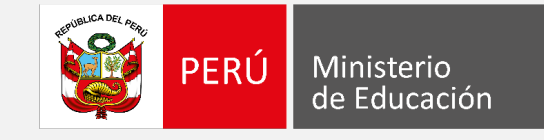

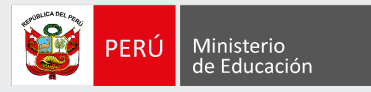

## ¡Estimado(a), profesor(a)!

Como parte del Concurso de Acceso para Cargos Directivos y de Especialistas 2022 - 2023, los docentes evaluados tendrán acceso a sus resultados detallados de la Etapa Descentralizada, a través del *Informe Individual de Resultados*. Este documento es personal y confidencial, por lo que únicamente el docente evaluado tendrá acceso al mismo a través del aplicativo de la página web de Evaluación Docente, con su DNI y contraseña.

Con estas pautas, queremos orientarlo en la lectura del *Informe Individual de Resultados* de la Etapa Descentralizada, de modo que aproveche su contenido con la finalidad de identificar sus fortalezas y oportunidades de mejora para analizarlas en beneficio de su desarrollo profesional.

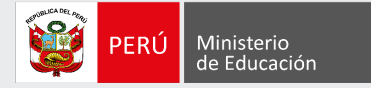

## En la carátula encontrará **sus datos** de identificación.

#### ))Evaluación Docente

Concurso de Acceso para Cargos Directivos y de Especialistas en Educación 2022 - 2023

Informe Individual de Resultados Etapa Descentralizada

Nombres y apellidos: JORGE MIGUEL TORPOCO SANTOS N.º de documento de identidad: 11011001 Cargo al que postula: DIRECTOR O SUBDIRECTOR DE INSTITUCIÓN EDUCATIVA Región a la que postula: PIURA UGEL / DRE a la que postula: UGEL AYABACA

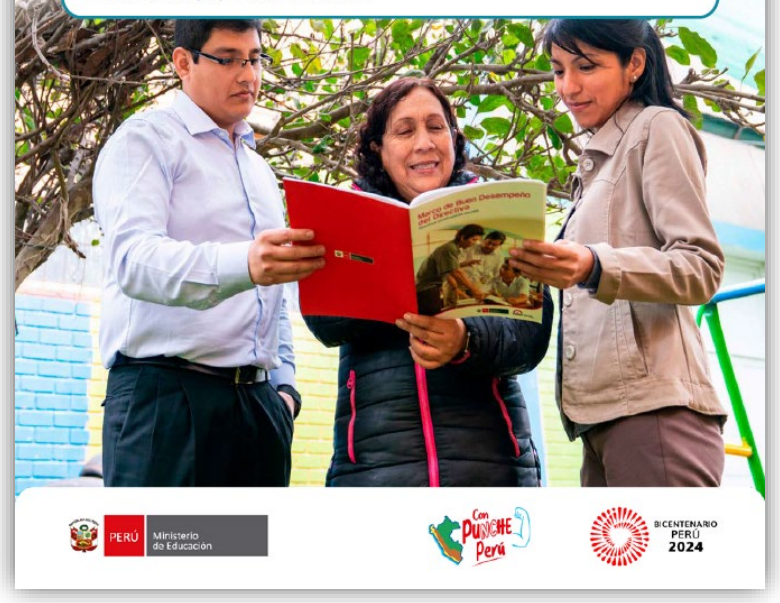

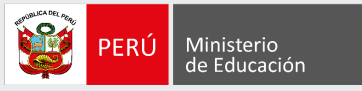

En esta sección, se muestra el resumen de los resultados que usted obtuvo en la Etapa Descentralizada y en los dos instrumentos de evaluación que la conforman.

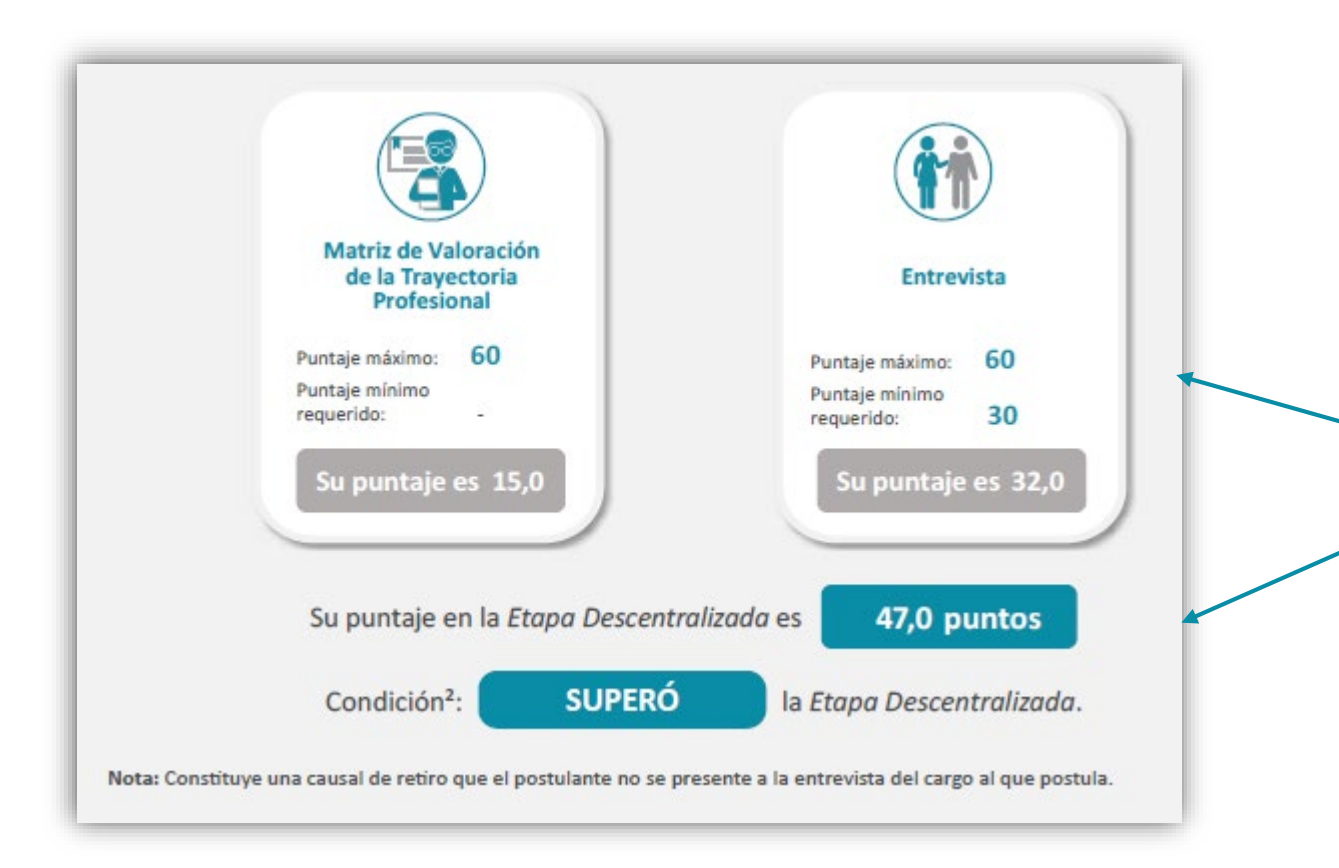

Aquí puede visualizar el puntaje que alcanzó en la *Matriz de Valoración de la Trayectoria Profesional* y la *Entrevista*. Además, conocerá su puntaje en la Etapa Descentralizada, y si logró superar esta etapa.

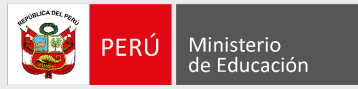

Aquí podrá encontrar su **puntaje total** y su **puntaje final** en el concurso.

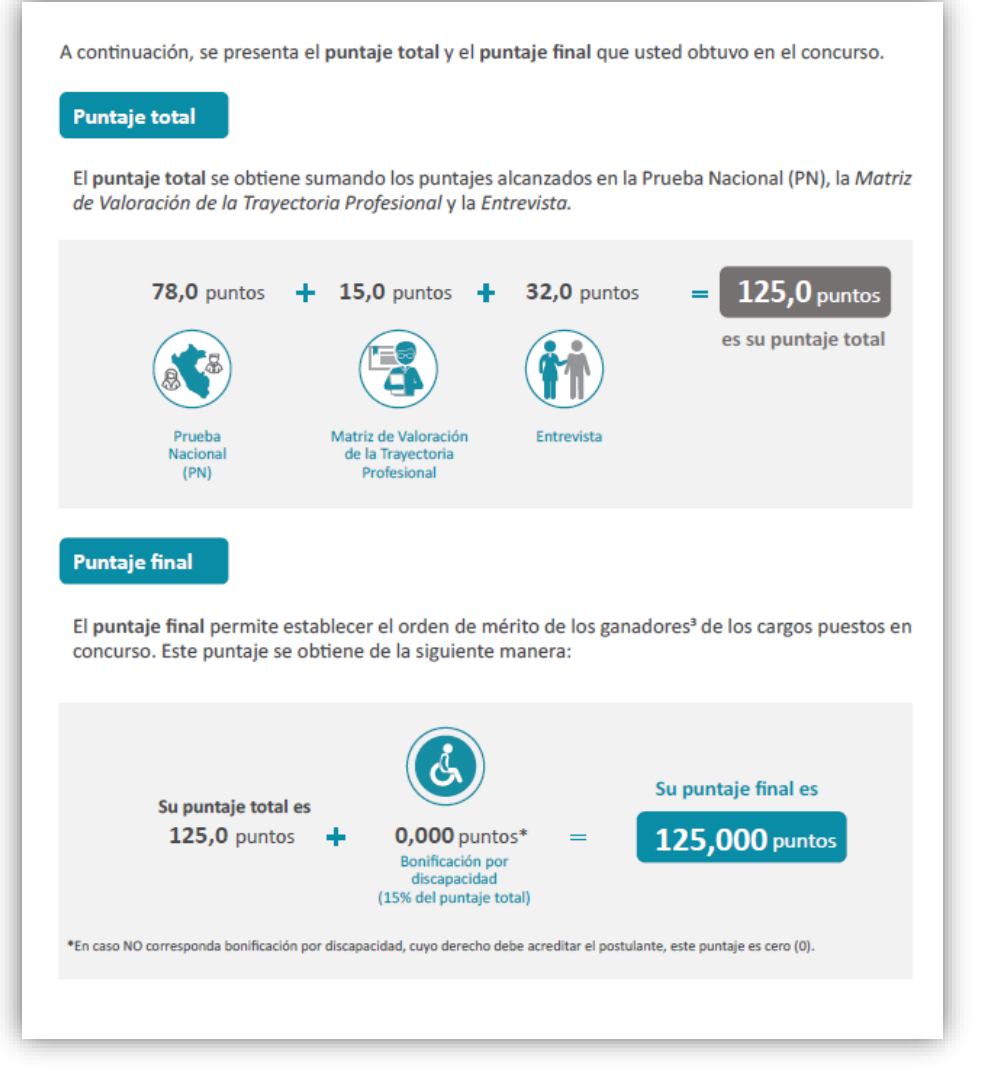

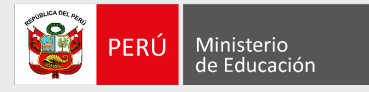

En esta sección, se muestran los puntajes que usted obtuvo en cada uno de los aspectos y criterios que se evaluaron con este instrumento.

| Aspecto                                                 | Criterio                                                                                                    | Puntaje<br>máximo | Su<br>puntaje | Su puntaje<br>en el aspecto |
|---------------------------------------------------------|----------------------------------------------------------------------------------------------------|-------------------|---------------|-----------------------------|
|                                                         | 1.1. Estudios de Posgrado<br>Grado de Doctor (8 puntos)<br>Grado de Maestro/Maestría/Magíster (6 puntos)                                                                                                    | 8                 | 0             |                             |
|                                                         | 1.2. Título de segunda especialidad en Acompañamiento,<br>Monitoreo Pedagógico, Dirección o Administración<br>y/o Gestión de II. EE., Gestión Escolar, Gestión de la<br>Educación o denominación similar.                                                                                                    | 5                 | 0             |                             |
|                                                         | 1.3. Diplomado universitario de posgrado en<br>Acompañamiento, Monitoreo Pedagógico, Gestión<br>Escolar, Gestión Educativa o denominación similar,<br>realizado en los últimos cinco (5) años y con una duración<br>mínima de 384 horas o 24 créditos.                                                                                                    | 2                 | 2             |                             |
| 1. Formación<br>Académica y<br>Profesional <sup>5</sup> | 1.4. Programas de Especialización en Administración<br>de la Educación, Gestión Pública o Gestión Educativa,<br>Gestión Escolar, Gestión Institucional, Formación<br>Docente, Currículo Nacional de la Educación Básica,<br>Evaluación de los Aprendizajes; o denominaciones<br>similares, realizado por universidades, EESPP o IESPP,<br>DRE y/o UGEL o el Minedu; cursado en los últimos cinco<br>(5) años. Los programas de especialización deben contar<br>con un mínimo de 384 horas o 24 créditos.                                                                                                    | 2                 | 2             | 5,0                         |
|                                                         | 1.5. Curso de capacitación, de actualización o mejora continua en Administración de la Educación, Gestión Pública, Gestión Educativa, Gestión Escolar, Gestión Institucional, Formación Docente, Currículo Nacional de la Educación Básica, Planificación Curricular para EB o Planificación Curricular para EB o Aprendizajes, Curso de inclusión y atención a la diversidad, Curso de Interculturalidad, Gestión Intercultural, y/o EIB; o denominaciones similares, realizado por universidades, EESPP o IESPP, DRE y/o UGEL o el Minedu; cursado en los últimos cinoc (j) años. El curso de capacitación deberá contar con una duración mínima de 16 horas o 1 crédito y el curso de actualización o mejora continua con una duración mínima de 32 horas o 2 créditos. | 1                 | 1             |                             |

En la tabla encontrará, para los tres aspectos evaluados (Formación Académica y Profesional, Méritos y Experiencia Profesional): el puntaje máximo y el puntaje que obtuvo en cada criterio, así como el puntaje que alcanzó en cada aspecto.

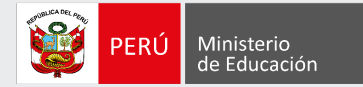

7

| Aspecto                                    | Criterio                                                                                                    | Puntaje<br>máximo | Su<br>puntaje | Su puntaje<br>en el aspect |
|--------------------------------------------|----------------------------------------------------------------------------------------------------|-------------------|---------------|----------------------------|
| 2. Méritos                                 | 2.1. Por haber sido condecorado con las Palmas<br>Magisteriales. Se acredita mediante Resolución<br>Ministerial expedida por el Minedu.                                                                                                    | 4                 | 0             |                            |
|                                            | 2.2. Por haber obtenido uno de los tres (03) primeros puestos en los siguientes concursos: i) Concurso Nacional de Buenas Prácticas Docentes, ii) Concurso Nacional de proyectos de innovación educativa del FONDEP, iii) Concurso de reconocimiento y difusión de iniciativas del Premio a las Buenas Prácticas en la Educación Técnico-Productiva, Superior Tecnológica y Artística o Yuayr <sup>4</sup> o, vi) Concursos de alcance regional, nacional e internacional, organizados o patrocinados por el Minedu o el Gobierno Regional. Se acredita mediante Resolución Ministerial o Resolución Directoral Regional, según corresponda. | 3                 | 0             | 0,0                        |
|                                            | 2.3. Por haber participado como asesor de estudiantes<br>ubicados entre los tres (03) primeros puestos en los<br>Concursos Educativos o Concursos de Innovación<br>Tecnológicade alcance regional, nacionalo intermacional,<br>organizados por el Minedu. Se acredita mediante<br>Resolución Ministerial o Resolución expedida por la DRE<br>o GRE, según corresponda.                                                                                                    | 3                 | 0             |                            |
|                                            | 3.1. Experiencia como profesor en IE pública o CETPRO,<br>como profesor coordinador, jefe o jerárquico, reconocido<br>por acto resolutivo (un punto por cada año calendario<br>acumulado, y dos puntos tratándose de II. EE. o CETPRO<br>ubicada en zona de frontera, zona rural o VRAEM, o<br>II. EE. EIB, hasta 10 puntos).                                                                                                    | 10                | 10            |                            |
|                                            | 3.2. Experiencia en el cargo de Director de la DRE o de<br>Director de la UGEL, reconocido por acto resolutivo (un<br>punto por cada año calendario acumulado, hasta 7 puntos).                                                                                                    | 7                 | 0             |                            |
| 3. Experiencia<br>Profesional <sup>8</sup> | 3.3. Experiencia en el cargo de Director de Gestión<br>Pedagógica de la DRE o Jefe del Área de Gestión<br>Pedagógica <sup>a</sup> de la UGEL, ambos reconocidos por acto<br>resolutivo (un punto por cada año calendario acumulado,<br>hasta 6 puntos).                                                                                                    | 6                 | 0             | 10,0                       |
|                                            | 3.4. Experiencia en el cargo de Especialista en Educación<br>en el Área de Gestión Pedagógica de la UGEL o la DRE,<br>reconocido por acto resolutivo (un punto por cada año<br>calendario acumulado, hasta 5 puntos).                                                                                                    | 5                 | 0             |                            |
|                                            | 3.5. Experiencia en el cargo de Director o Subdirector en<br>IE pública o CETPRO, reconocido por acto resolutivo (un<br>punto por cada año calendario acumulado y dos puntos<br>por cada año calendario acumulado de experiencia en<br>II. EE. o CETPRO ubicados en zona de frontera, rural o                                                                                                    | 4                 | 0             |                            |

En la parte final de esta sección, podrá visualizar el puntaje que obtuvo en la *Matriz de Valoración de la Trayectoria Profesional.* 

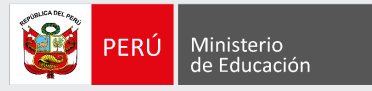

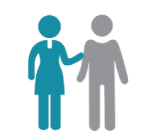

En esta sección, se muestran los puntajes que usted obtuvo en los dos aspectos que se evaluaron con este instrumento.

| Aspecto 1. Aptitud para desempe                                                                                                    | ñarse en el cargo al que p                                                                                                    | oostula            |               |                             |
|----------------------------------------------------------------------------------------------------|----------------------------------------------------------------------------------------------------|--------------------|---------------|-----------------------------|
| ¿Qué evalúa?                                                                                                    | Criterio                                                                                                    | Puntaje<br>máximo  | Su<br>puntaje | Su puntaje<br>en el aspecto |
| Evalúa si el postulante muestra<br>comprensión sobre aquellos                                                                                                    | Conocimiento de la realidad<br>educativa de la jurisdicción a<br>la que postula                                                                               | 6                  | 4             |                             |
| el ejercicio del cargo al que postula.<br>Ello implica identificar las principales                                                                                                    | Aporte al funcionamiento de<br>la IGED a la que postula                                                                                                    | 6                  | 3             |                             |
| caracteristicas de la realidad educativa<br>de la jurisdicción a la que postula;<br>describir de qué manera aportaría al<br>funcionamiento de la IGED; explicar                                                                       | Reflexión sobre el impacto<br>del cargo al que postula en<br>el servicio educativo                                                                            | 6                  | 4             |                             |
| cómo, el cargo al que postula, puede<br>impactar en el servicio educativo;<br>establecer la relación entre los<br>principales sistemas administrativos<br>con los procesos de la IGED a la que<br>postula (planificación estratégica, | Vinculación de los principales<br>sistemas administrativos<br>(planificación estratégica,<br>presupuesto, recursos<br>humanos) con los procesos<br>de la IGED | 6                  | 2             | 17,0                        |
| presupuesto, recursos numanos); y<br>plantear propuestas para la mejora de<br>las prácticas pedagógicas que impactan<br>positivamente en los aprendizajes de<br>los estudiantes.                                                      | Planteamiento de<br>propuestas para la mejora<br>de las prácticas pedagógicas<br>con impacto positivo en los<br>aprendizajes                                  | 6                  | 4             |                             |
| Aspecto 2. Habilidades para el eje                                                                                                    | rcicio del cargo                                                                                                    |                    |               |                             |
| ¿Qué evalúa?                                                                                                    | Criterio                                                                                                    | Puntaje<br>máximo  | Su<br>puntaje | Su puntaje<br>en el aspecto |
| Evalúa en el postulante cualidades                                                                                                    | Liderazgo                                                                                                    | 6                  | 4             |                             |
| o atributos que requiere para<br>desempeñarse en el cargo. Ello<br>mplica demostrar capacidad para                                                                                                    | Mediación en situaciones de<br>conflicto                                                                                                    | 6                  | 3             |                             |
| iderar equipos de trabajo; mediar en<br>situaciones de conflicto; promover                                                                                                    | Promoción de un clima<br>laboral favorable en la IGED                                                                                                    | 6                  | 2             | 15,0                        |
| un ciima iaborai favorable en la IGED;<br>prientar su actuar de manera organizada<br>( planificada: y comunicarse de manera                                                                                                    | Planificación de acciones                                                                                                    | 6                  | 2             |                             |
| efectiva.                                                                                                    | Comunicación efectiva                                                                                                    | 6                  | 4             |                             |
|                                                                                                    | Su puntaje                                                                                                    | en la <i>Entre</i> | vista es      | 32,0                        |

En la tabla podrá observar, para cada aspecto evaluado (Aptitud para desempeñarse en el cargo al que postula y Habilidades para el ejercicio del cargo): el puntaje máximo y el puntaje que obtuvo en cada criterio, así como el puntaje que alcanzó en cada aspecto. En la parte final, encontrará el puntaje que obtuvo en la Entrevista.

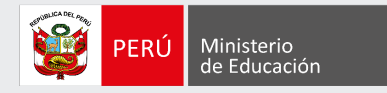

## Más información

### www.minedu.gob.pe/evaluaciondocente

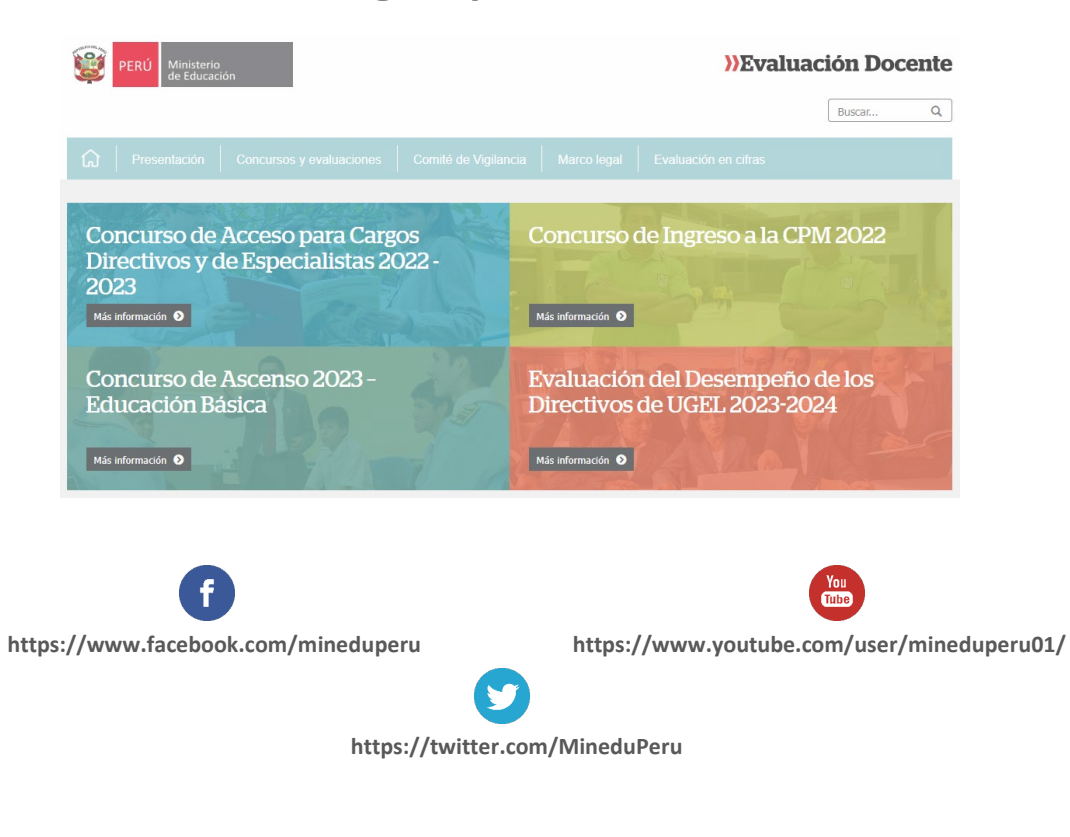

### Línea de atención de consultas:

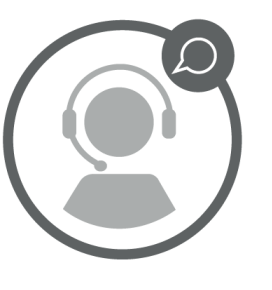

### (01) 615 5887

Horario de atención:

de lunes a viernes de 8:30 a.m. a 5:00 p.m.